# KONTROLA TISKOVÝCH A KOPÍROVACÍCH ÚLOH A FINANCÍ – PROGRAM SAFEQ - VÁŠ WEBOVÝ KONTROLNÍ PŘÍSTUP

## PŘÍSTUP

Účtování, identifikace a tiskové úlohy se provádí pomocí systému SafeQ, který je nainstalován na serveru fakulty. Každý student může sledovat svůj vlastní virtuální účet a své vlastní kopírování a tisk přes webové rozhraní, mazat tiskové úlohy, znovu tisknout svoji tiskovou úlohu, zjišťovat pohyb peněz, atd.

## Adresa: http://safeq.lf3.cuni.cz

| Adresa 🍯 http:// | /safeq.lf3.cuni.cz, | /index.jsp |                            |                |                      |                                     |                            |               |                 |
|------------------|---------------------|------------|----------------------------|----------------|----------------------|-------------------------------------|----------------------------|---------------|-----------------|
| Odkazy 성 BI 🔌    | CD 💐 Hotmail        | 🕘 Mapy 👘   | 🦥 MHD 🛛 🕘 Telefonni seznam | 🥘 UK 📲 Vla     | stní odkazy          | a Windows                           | 💐 Windows Me               | edia 📲 SMARTQ | 😸 Oskar - Stačí |
| Google           |                     | 🖌 🖸 S      | Search 🔹 🚿 嶜 3 blocked     | Northead Check | 🔹 💐 Autol            | .ink 🔹 🗐 Au                         | utoFill 🛛 🔁 Option         | ns 🥒          |                 |
|                  |                     |            |                            |                |                      |                                     |                            |               |                 |
|                  |                     |            |                            |                |                      |                                     |                            |               |                 |
|                  |                     |            |                            |                |                      |                                     |                            |               |                 |
|                  |                     |            | yBox v1.8 [                | ostrich] - Log | jin Screen           | 373                                 | a state                    | •             | **              |
|                  |                     |            | Uživatel:                  |                |                      |                                     |                            | a stille      |                 |
|                  |                     |            | Heslo:                     |                |                      |                                     | 1                          |               |                 |
|                  |                     |            |                            | > login        |                      | T                                   | A                          |               |                 |
|                  |                     |            |                            |                |                      | 9                                   |                            | ~             |                 |
|                  |                     |            |                            |                |                      |                                     |                            | -             | -               |
|                  |                     |            | 🗖 Pamato                   | vat Heslo ?    |                      |                                     | 4.1                        | EANITE        | WHE             |
|                  |                     |            |                            |                | SafeQ<br>Copyright(( | a <b>Y Soft Fra</b><br>C) 2000-2005 | mework<br>5 Y Soft, s.r.o. |               |                 |

Uživatelské jméno a heslo je stejné jako při přihlašování do počítače v místnosti číslo 222.

Po správném zalogování se dostanete na Váš osobní účet a seznam vašich úloh (jak kopírovacích, tak tiskových).

|              |   | Uživatel/Středisko                                                                        |                                                        | Datum od: Da                     | atum do: Status                                | _   |
|--------------|---|-------------------------------------------------------------------------------------------|--------------------------------------------------------|----------------------------------|------------------------------------------------|-----|
| ditní systém | 3 | Watted                                                                                    |                                                        | 21.9.2005                        | 7.9.2005 🔞 Filtr 🗮                             | P   |
| cet          |   |                                                                                           |                                                        | Casod: Ca                        | as do:                                         |     |
|              |   |                                                                                           |                                                        | 🗖 pouze sdílené ú                | lohy                                           |     |
|              |   |                                                                                           |                                                        |                                  |                                                | _   |
|              |   |                                                                                           | Vybledat                                               |                                  |                                                |     |
|              |   |                                                                                           | Vyhledat                                               |                                  |                                                |     |
|              |   | Seznam úloh                                                                               | Vyhledat                                               |                                  |                                                |     |
|              |   | Seznam úloh                                                                               | Vyhledat<br>Název úlohy                                | Status                           | 🔺 Datum                                        |     |
|              | ľ | Seznam úloh<br>Uživatel/Středisko<br>1. 🔽 Watted (santoor2060                             | Vyhledat<br>Název úlohy<br>(STDIN)                     | Status<br>Vytištěno              | ▲ Datum<br>27.09.2005 14:47 🚰 👰                | : D |
|              | ľ | Seznam úloh<br>Uživatel/Středisko<br>1. 🗍 Watted (santoor2060<br>2. 📄 Watted (santoor2060 | Vyhledat<br>Název úlohy<br>(STDIN)<br>Zkušební stránka | Status<br>Vytištěno<br>Vytištěno | ▲ Datum 27.09.2005 14:47 ●  27.09.2005 14:45 ● | : Ø |

V levé liště se vám objeví v programu vlevo 2 položky, vpravo se objeví seznam vašich úloh, které si můžete prohlédnout za vámi stanovené časové období, po zaškrtnutí znovu tisknout nebo smazat.

### V POLOŽCE SEZNAM ÚLOH

- a) prohlédnout všechny tiskové a kopírovací úlohy, které byly provedeny na Vaše jméno za volitelné období
- b) položka status určuje, zda jde o kopírování (kopie) či tisk (vytištěno, přijato k tisku, smazáno, znovu k vytištění)
- c) smazat tiskovou úlohu
- d) znovu vytisknout tiskovou úlohu

- e) prohlédnout si, kolik bylo nakopírováno či vytištěno stran a jaká byla cena
- f) prohlédnout si první stranu tištěné úlohy
- g) event. zjistit proč úloha nebyla vytištěna A VYMAZAT ZABLOKOVANOU ÚLOHU

|             | Vyhledat |                     |                  |            |                        |  |  |  |  |
|-------------|----------|---------------------|------------------|------------|------------------------|--|--|--|--|
|             |          |                     |                  |            |                        |  |  |  |  |
| Seznam úloh |          |                     |                  |            |                        |  |  |  |  |
|             |          | Uživatel/Středisko  | Název úlohy      | Status     | 🔺 Datum                |  |  |  |  |
| 1.          |          | Watted (santoor2060 | (STDIN)          | Vytištěno  | 27.09.2005 14:47 🌁 隆 💋 |  |  |  |  |
| 2.          |          | Watted (santoor2060 | Zkušební stránka | Vytištěno  | 27.09.2005 14:45 🌁 隆 💋 |  |  |  |  |
| 3.          |          | 🎥 root              | (STDIN)          | Stornováno | 27.09.2005 13:56 🌁 🀴   |  |  |  |  |
| 4.          |          | 🎥 tox               | (STDIN)          | Stornováno | 27.09.2005 13:56 🌁 隆 💋 |  |  |  |  |
| 5.          |          | Mikušová (terucha)  | Oce,             | Kopie      | 27.09.2005 11:22 🎬     |  |  |  |  |
| 6.          |          | Sap root            | (STDIN)          | Stornováno | 27.09.2005 10:59 🌁 🐴   |  |  |  |  |
| 7.          |          | Havlíková (saruska) | Oce,             | Kopie      | 26.09.2005 13:11 🜁     |  |  |  |  |
| 8.          |          | Pavlíčková (jarka)  | Oce,             | Kopie      | 26.09.2005 13:06 🎬     |  |  |  |  |
| 9.          |          | Černý (blacky)      | (STDIN)          | Zamítnuto  | 23.09.2005 19:59 🌁 🐴   |  |  |  |  |
| 10.         |          | Černý (blacky)      | (STDIN)          | Zamítnuto  | 23.09.2005 19:59 🌁 🐴   |  |  |  |  |
| 11.         |          | Kokeš (zoltan)      | (STDIN)          | Smazáno    | 22.09.2005 11:19 🎬     |  |  |  |  |
| 12.         |          | Kokeš (zoltan)      | (STDIN)          | Smazáno    | 22.09.2005 11:19 🎬     |  |  |  |  |
| 13.         |          | Součková (msouckova | Oce,             | Kopie      | 20.09.2005 14:51 🎬     |  |  |  |  |
| 14.         |          | Healy (john)        | (STDIN)          | Smazáno    | 16.09.2005 15:19 🎬     |  |  |  |  |
| 15.         |          | Nártová (lucinar)   | (STDIN)          | Smazáno    | 15.09.2005 08:04 🎬     |  |  |  |  |
| 16.         |          | Šedo (sedoj2a3)     | Oce,             | Kopie      | 14.09.2005 12:12 🎬     |  |  |  |  |
| 17.         |          | Kokeš (zoltan)      | (STDIN)          | Smazáno    | 12.09.2005 10:34 🎬     |  |  |  |  |
| 18.         |          | Kokeš (zoltan)      | (STDIN)          | Smazáno    | 12.09.2005 10:19 🎬     |  |  |  |  |
| 19.         |          | Kokeš (zoltan)      | (STDIN)          | Smazáno    | 12.09.2005 09:34 🎬     |  |  |  |  |
| 20.         |          | Kokeš (zoltan)      | (STDIN)          | Smazáno    | 12.09.2005 09:34 🎬     |  |  |  |  |
| 21.         |          | Mikušová (terucha)  | Oce,             | Kopie      | 1.09.2005 08:58 🎬      |  |  |  |  |

Vybrané: -vyber akci-

🖙 🖙 - strana 1/1 - 🖘 🖘

#### Podrobný popis obrazovky viz obr.

Sloupec 1 – uživatel/skupina – úlohy provedené z vaší identikace

Sloupec 2 – název úlohy

Sloupec 3 – název status (Kopie, Přijato, Vytištěno, Znovu zařazeno, Stornováno, Smazáno, Zamítnuto, Chyba tiskárny) Sloupec 4 - datum a hodina, kdy byl úkol proveden

Sloupec 5 – grafické piktogramy – informace o úloze, historie, znovu k tisku, náhled úlohy

Pokud se na v seznamu Vašich úloh objeví úloha, která je zamítnutá – musíte ji vymazat – protože ta vám blokuje přístup.

V dolní části rozbalovací lišty v kolonce vybrané – můžete vybrané úlohy smazat z tiskové fronty, smazat ze serveru, znovu poslat k tisku.

## V POLOŽCE ÚČET

Můžete kontrolovat stav a pohyb vašeho virtuálního kreditního účtu. Kdy a jaká byla vkládána finanční záloha, kolik a kdy jste čerpali a za co, kontrolovat své zůstatky, atp.